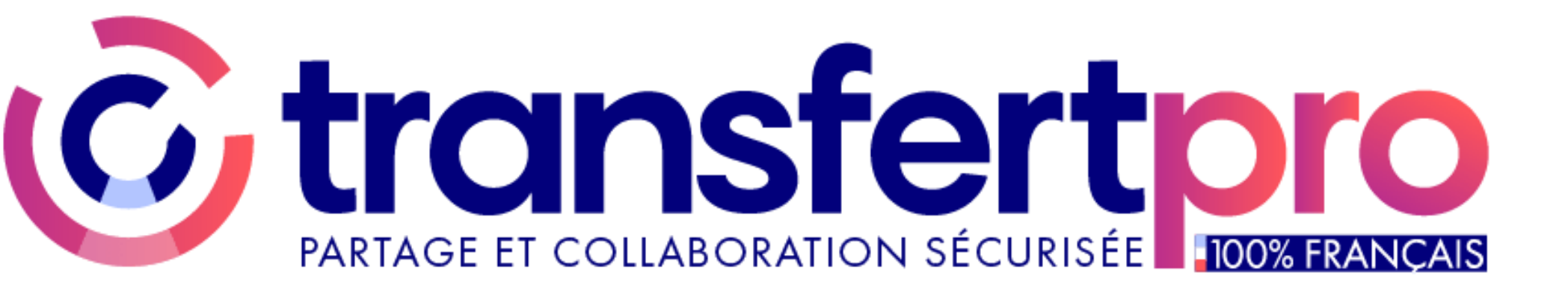

# Les étapes pour l'envoi de fichiers lourds (rapports...) via Transfert pro.

1 - Demander une invitation à déposer vos fichiers à votre interlocuteur habituel

### 2 – Vous recevez un message dans votre boîte mail :

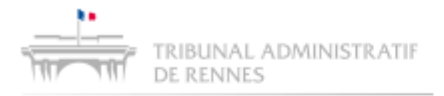

## Boîte de dépôt

Cher utilisateur,

| M. (votre interlocuteur) | vous a ouvert une boîte de dépôt. |
|--------------------------|-----------------------------------|
|--------------------------|-----------------------------------|

Message :

 test
 Étape 1 : cliquez sur déposer

 Cliquez sur déposer pour envoyer vos fichiers à
 M. (votre interlocuteur)

TransfertPro

Si ce message ne vous concerne pas, vous pouvez l'ignorer. © 2024 TransfertPro™ Tous droits réservés

#### 3 – Vous renseignez les informations suivantes :

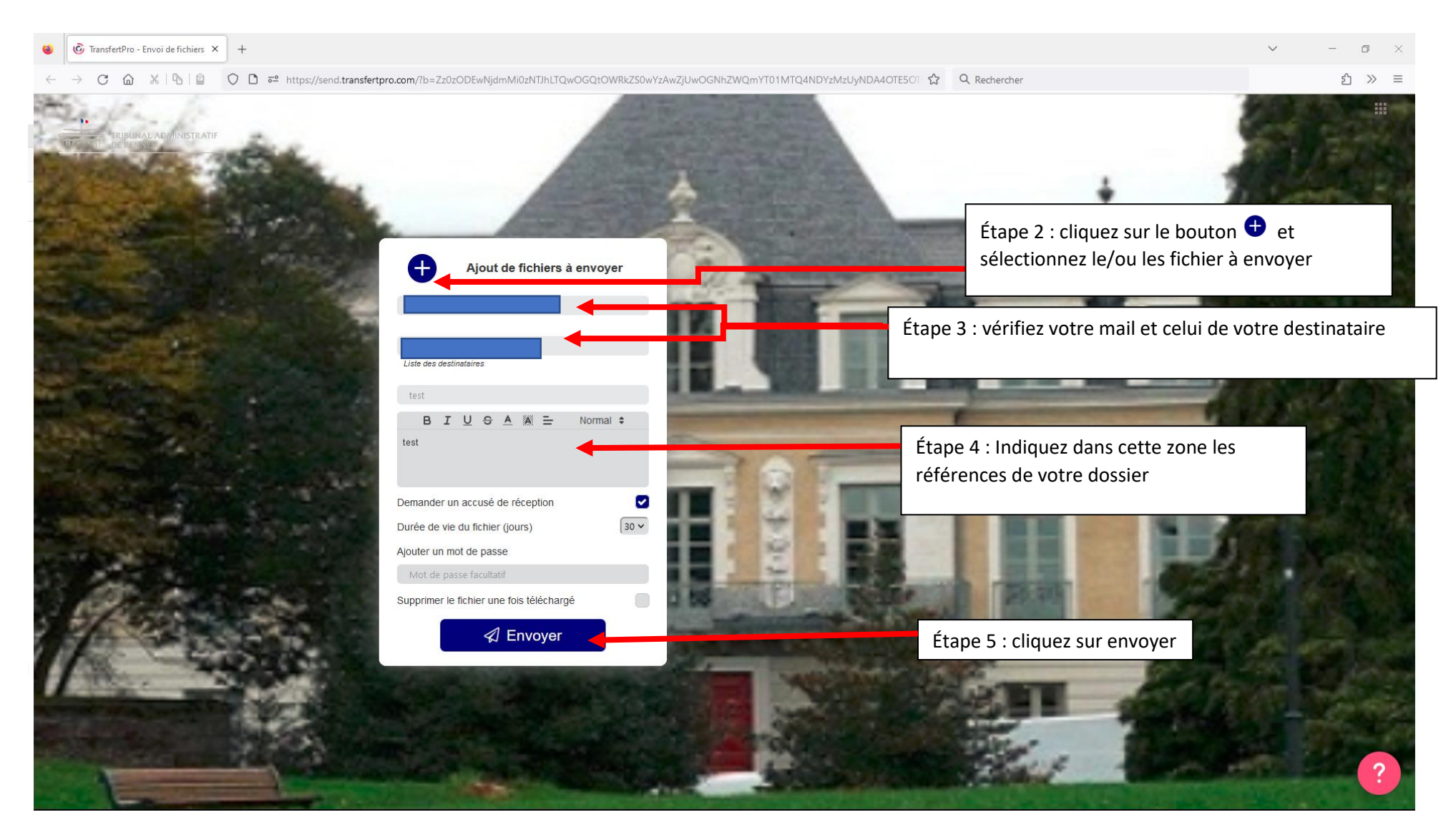

#### 4 – Vous devez valider votre envoi

Un message automatique vous demande de valider l'envoi

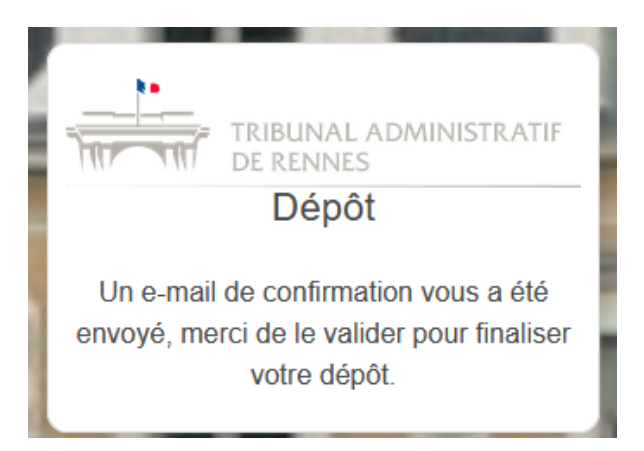

Message reçu :

no-reply@transfertpro.com

TransfertPro - Fichier(s) à valider -

#### Le contenu est le suivant :

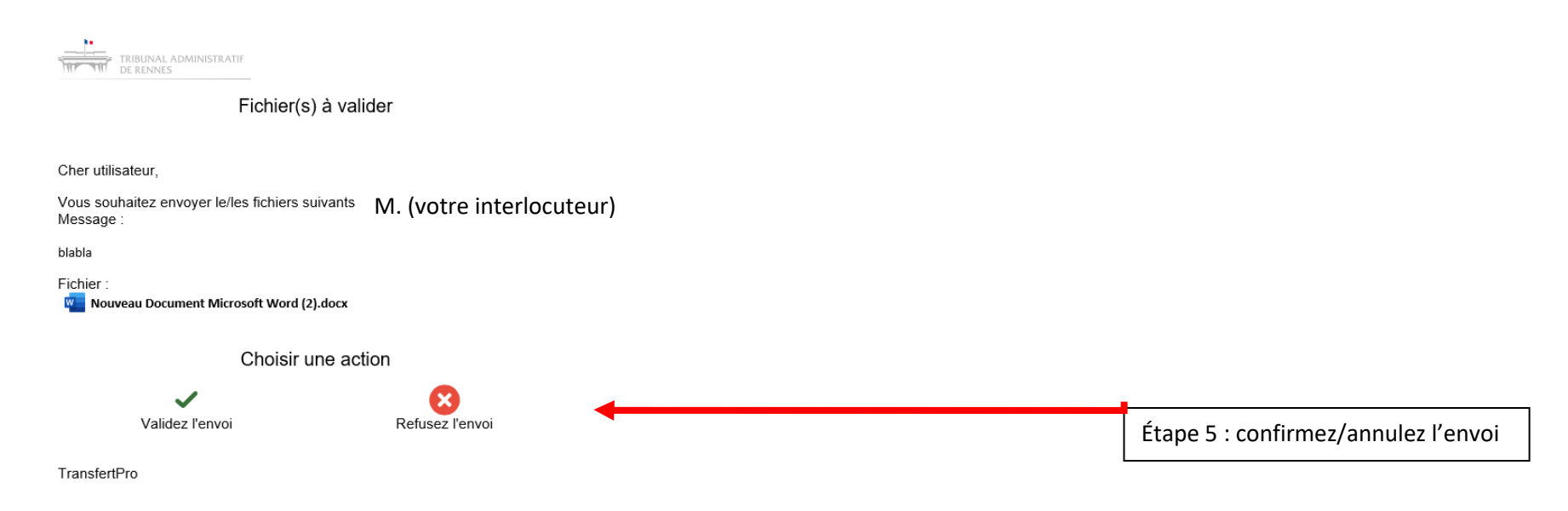

Nº de transaction d'envoi: 969189615963449910

5 – Vous avez validé : la validation de votre envoi s'affiche

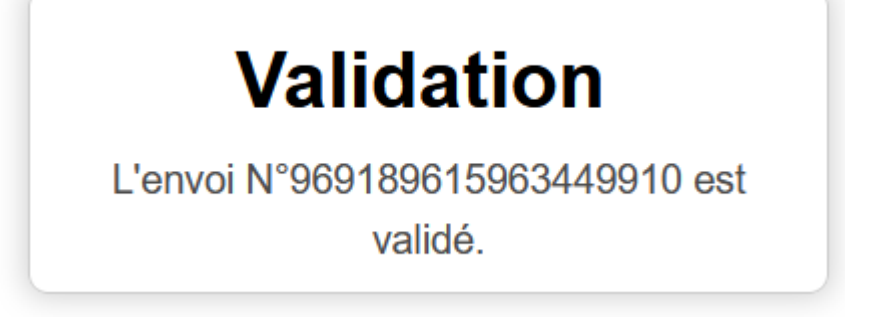

6 - Vous recevez aussi un mail de confirmation de la bonne mise à disposition de votre envoi pour votre destinataire

no-reply@transfertpro.com

TransfertPro - Fichier mis à disposition

TRIBUNAL ADMINISTRATIF DE RENNES

Fichier mis à disposition

Le fichier suivant est disponible en téléchargement pour M. (votre interlocuteur) Fichier en téléchargement :

Nouveau Document Microsoft Word (2).docx

Pour visualiser le fichier envoyé, allez sur la page de téléchargement.

TransfertPro

N° de transaction d'envoi: 969189615963449910

Si ce message ne vous concerne pas, vous pouvez l'ignorer. © 2024 TransfertPro™ Tous droits réservés

#### 7 – Vous recevrez enfin un accusé réception lors de lecture de vos fichiers

no-reply@transfertpro.com

TransfertPro - Accusé de reception -